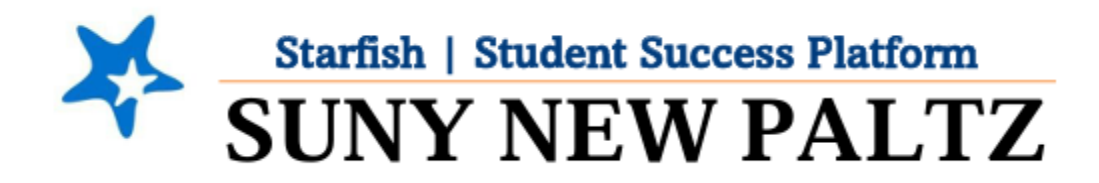

Accessing the About You Survey

## Welcome to Starfish® @ SUNY New Paltz!

Starfish is an easy-to-use tool that gives you the opportunity to connect with SUNY New Paltz on another level and help improve your success. Getting started is easy!

Log in Directions:

- 1. Sign in to my.newpaltz.edu
- 2. Click the "Starfish" Link (left-hand column)
- 3. If you are asked for log-in credentials, use your my.newpaltz.edu login information

## How to Access the About You Survey

The information you provide on the About You Survey will help the college and your advisors connect you with resources and support services to help you succeed.

To access the survey, follow these steps:

- 1. Click the menu icon 💻
- 2. From the menu, click Student Surveys

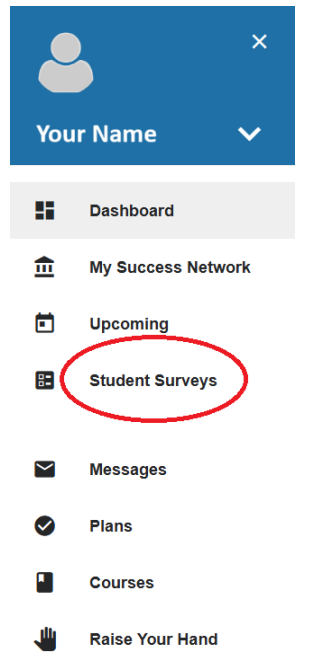

- 3. Click About You Survey
- 4. Follow the prompts and answer each question. You can go in and update this at any time.
- 5. When you are done, don't forget to click **Save & Submit**